律师分机

# 产品安装使用说明

\_\_\_\_\_

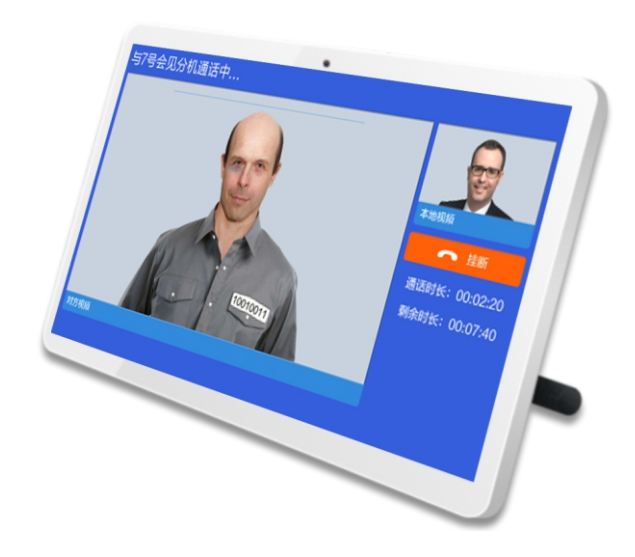

LonBon来邦 | 来邦科技股份公司

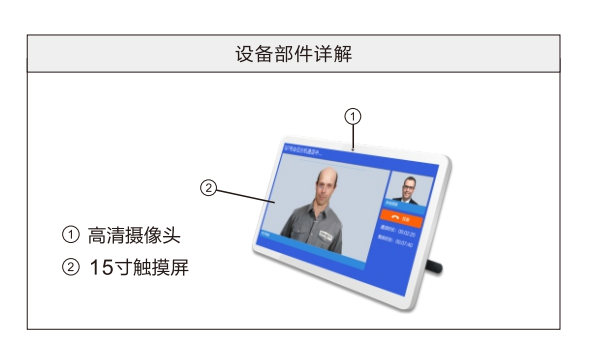

## 一、安装调试:

#### 1、产品安装图:

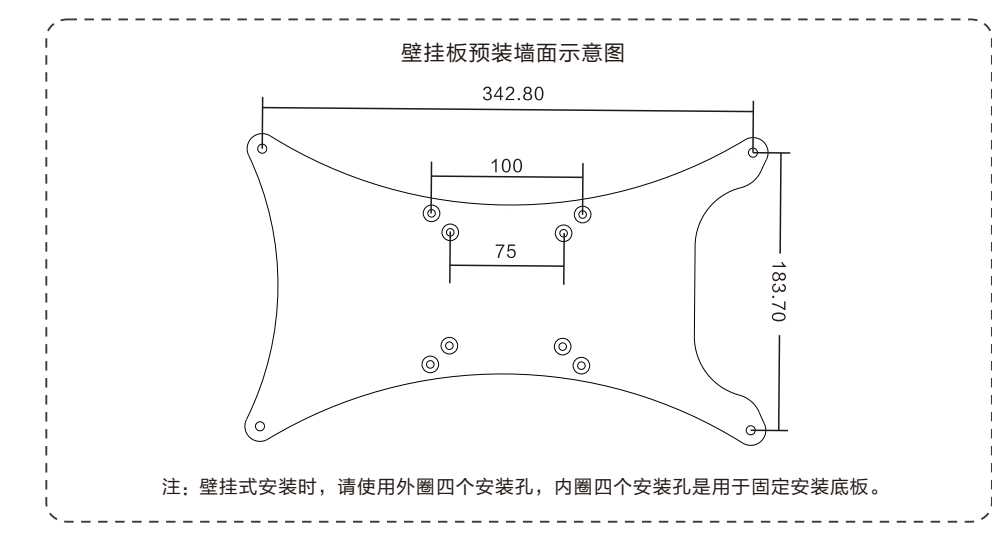

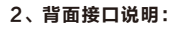

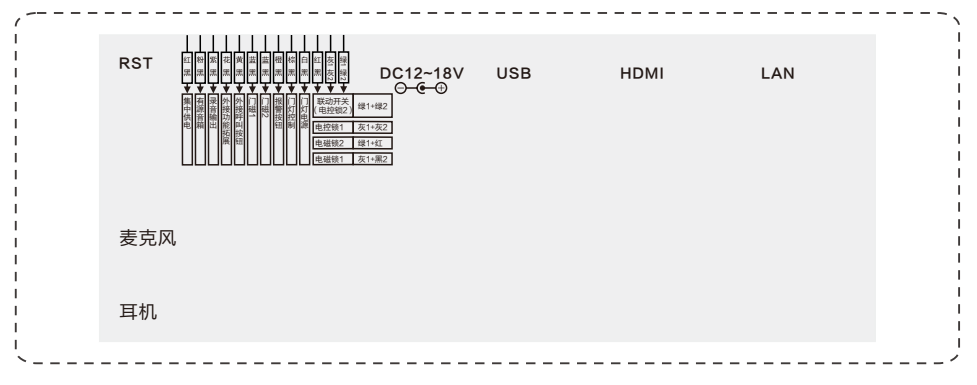

1

- (1) 网络接口:通过网线插入到路由器LAN端(或交换机)任——端口上(需和所属主机在同一局域网内)。
- (2) 电源接口:将配送的开关电源(14V1.7A) DC插头插到此电源插口,并供上电。
- (3) **耳机接口:**可外接耳机。
- (4) **USB接口:**通用USB接口,可外接鼠标等。
- (5) 外部设备接口的应用(参考上面的--外部设备接口功能与颜色对照表):
- (6) 简易手持接口:可外接3.5MM话筒。
- (7) RST接口:未启用。

## 二、设置调试:

- 注:长按主界面右上角的系统时间3秒以上进入系统设置,选择"基本设置"项进入(进入需输入密码,密码 为序列号后四位,可在系统信息中查看)。
- 1、**系统信息**:可查看分机的详细信息(包括产品名称、产品型号、序列号、软件版本等信息)。
- 2、**基本设置(必填)**:

依次输入分机的编号及IP地址,例如:

本机设置:

"本机编号":51(范围为1-999,编号不可重复);

"IP地址": 192.168.2.67;

"子网掩码": 255.255.255.0

"默认网关": 192.168.2.1;

"本机标题名称":新疆第一看守所。

② 主机关联设置:

"主机IP地址": 192.168.2.12;

点击"保存"按钮,设备将重新启动。

#### 注: 以上设置只是列举说明,请根据自己的网络情况进行设置。如主机没连接网络,本机会提示连接不上 主机。

3、**屏保设置:**默认开启屏保,启用屏保功能后可设置屏保时间和画面。

屏保生效时间:有1分钟、3分钟、5分钟、10分钟、30分钟供选择。 屏保画面:气泡、数字时钟,自定义三种(如需设置自定义屏保则要在设备网页高级设置勾选自定义屏保

- 上传需要的自定义图片)。 4、外接大屏设置:启用连接点阵屏,填写多媒体控制盒IP,启用后,还需到多媒体控制盒网页端基本设置里,
- 选择"网络对讲-实时监控显示屏"模板。
- 5、**重启与恢复出厂:**包括重启、恢复出厂设置,点击其中一种将弹出确认提示框,确认要执行后,自动执行该命令。
- 6、**文件上传服务器设置:**登录设备网页,勾选启用文件上传服务器,可选择FTP客户端上传、文件上传接收服 务器、文件上传录音录像服务器;选择文件上传录音录像服务器,点击保存设备重启。

### 三、使用说明:

1、在主机设置一对一呼叫:

家属/律师探视前,主机在一对一呼叫设置家属/律师分机与会见分机一一对应。

2、会见分机呼叫律师分机:

家属律师探视时,会见分机点击呼叫按钮,律师分机端点击接通,双方即可通话。